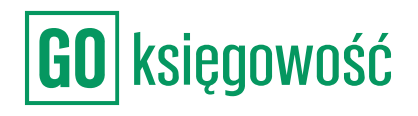

| Allio Freesequence       Karof Preesequence       Image: Construction of the second second se              |                            | Karol Przedela | hiorca (766       | 4/7078/-)                        |        | <b>)</b> |
|----------------------------------------------------------------------------------------------------|----------------------------|----------------|-------------------|----------------------------------|--------|----------|
| Itaności Księgowość Budżety Obieg         Raporty Kontrola Szablory sprzedaży         Vystaw Jakure         OPÓŻNIENE / TERNIN RUTO, BRUTTO, DEUN JAKOW         OPÓŻNIENE / TERNIN RUTO, BRUTTO, DEUN JAKOW         OPÓŻNIENE / TERNIN RUTO, BRUTTO, DEUN JAKOW         OPÓŻNIENE / TERNIN RUTO, BRUTTO, DEUN JAKOW         OPÓŻNIENE / TERNIN RUTO, DEUN JAKOW         OPÓŻNIENE / TERNIN RUTO, BRUTTO, DEUN JAKOW         OPÓŻNIENE / TERNIN RUTO, DEUN JAKOW         OPÓŻNIENE / TERNIN RUTO, DEUN JAKOW <th></th> <th>Karol Przedsię</th> <th>Karol Prz</th> <th>edsiębiorca</th> <th>, ¢</th> <th>.⊠U</th>                                                                                                    |                            | Karol Przedsię | Karol Prz         | edsiębiorca                      | , ¢    | .⊠U      |
| Raporty Kontrola Szablory sprzedaży         Vystaw faktorę         Vystaw faktorę         OPÓŻNIENIE / TERMIN BRUTTO/NETTO :       jpk v7         PLATNOŚCI :       1814,25 pLN<br>1475.00 PLN         1-12<br>2022-08-02       1814,25 pLN<br>1475.00 PLN         2022-06-16       1814,25 PLN<br>1475.00 PLN         2022-06-16       1814,25 PLN<br>1475.00 PLN         2022-06-16       1814,25 PLN<br>1475.00 PLN         2022-06-16       1814,25 PLN<br>1475.00 PLN         2022-06-16       1814,25 PLN<br>1475.00 PLN         2022-06-16       1814,25 PLN<br>1475.00 PLN         2022-06-16       1814,25 PLN<br>1475.00 PLN         2022-06-16       1814,25 PLN<br>1475.00 PLN         2022-06-16       1814,25 PLN<br>1475.00 PLN         2022-06-16       1814,25 PLN<br>1475.00 PLN                                                                                                    | ołatności Ksi              | ęgowość B      | udżety            | Obieg                            |        |          |
| Vystaw fakturę           OPÓŻNIENE / TERNIN<br>PŁUTKOŚCI :         KWOTA<br>BRUTTO/NETTO :         JPK V7         KSEF           -12<br>2022-08-02         1 814,25 PLN<br>1475,00 PLN         Image: Comparison of the state of the state                                                                          | Raporty Ko                 | ontrola Sza    | iblony spi        | zedaży                           |        |          |
| OPÓŻNIENIE / TERMIN         KWOTA<br>BRUTTO/NETTO :         JPK V7         KSEF           -12<br>2022-08-02         1 814,25 PLN<br>1475,00 PLN         ☑           -12<br>2022-06-16         615,00 PLN<br>500,00 PLN         ☑           2022-06-16         1 814,25 PLN<br>1475,00 PLN         ☑           2022-06-16         1 814,25 PLN<br>1475,00 PLN         ☑           2022-06-16         1 814,25 PLN<br>1475,00 PLN         ☑           2022-06-16         1 814,25 PLN<br>1475,00 PLN         ☑           2022-06-16         1 814,25 PLN<br>1475,00 PLN         ☑           2022-06-16         1 814,25 PLN<br>1475,00 PLN         ☑           2022-06-16         1 814,25 PLN<br>1475,00 PLN         ☑           2022-06-16         1 814,25 PLN<br>1475,00 PLN         ☑           2022-06-16         1 814,25 PLN<br>1475,00 PLN         ☑           2022-06-16         1 814,25 PLN<br>1475,00 PLN         ☑                                                                                                    |                            |                |                   |                                  | Wystaw | fakturę  |
| OPÓŻNIENIE / TERMIN         KWOTA<br>BRUTTO/NETTO °         JPK V7         KSEF           -12         1814,25 PLN<br>1475,00 PLN         ✓           2022-08-02         615,00 PLN<br>500,00 PLN         ✓           2022-06-16         1814,25 PLN<br>1475,00 PLN         ✓           2022-06-16         1814,25 PLN<br>1475,00 PLN         ✓           2022-06-16         1814,25 PLN<br>1475,00 PLN         ✓           2022-06-16         1814,25 PLN<br>1475,00 PLN         ✓           2022-06-16         1814,25 PLN<br>1475,00 PLN         ✓           2022-06-16         1814,25 PLN<br>1475,00 PLN         ✓           2022-06-16         1814,25 PLN<br>1475,00 PLN         ✓           2022-06-16         1814,25 PLN<br>1475,00 PLN         ✓           2022-06-16         1814,25 PLN<br>1475,00 PLN         ✓           2022-06-16         1814,25 PLN<br>1475,00 PLN         ✓                                                                                                    |                            |                |                   |                                  |        |          |
| -12       1814,25 PLN       ☑         2022-08-02       1475,00 PLN       ☑         -12       615,00 PLN       ☑         2022-08-02       500,00 PLN       ☑         2022-06-16       1814,25 PLN       ☑         2022-06-16       1814,25 PLN       ☑         2022-06-16       1814,25 PLN       ☑         2022-06-16       1814,25 PLN       ☑         2022-06-16       1814,25 PLN       ☑         2022-06-16       1814,25 PLN       ☑         2022-06-16       1814,25 PLN       ☑         2022-06-16       1814,25 PLN       ☑         2022-06-16       1814,25 PLN       ☑         2022-06-16       1814,25 PLN       ☑         2022-06-16       1814,25 PLN       ☑         2022-06-16       1814,25 PLN       ☑         2022-07-21       168,50 PLN       ☑         <                                                                                                    | OPÓŹNIENIE<br>PŁATNOŚCI :: | / TERMIN       | KWOTA<br>BRUTTO/N | etto 0                           | JPK V7 | KSEF     |
| -12<br>2022-08-02         615,00 PLN<br>S00,00 PLN         Image: Comparison of the state of the state of the st | <b>-12</b><br>2022-08-02   |                | 13                | <b>814,25 PLN</b><br>1475,00 PLN |        |          |
| 2022-06-16       1814,25 PLN<br>1475,00 PLN       ☑         2022-06-16       1814,25 PLN<br>1475,00 PLN       ☑         2022-06-16       1814,25 PLN<br>1475,00 PLN       ☑         2022-07-21       1868,50 PLN<br>950,00 PLN       ☑                                                                                                    | <b>-12</b><br>2022-08-02   |                |                   | 500,00 PLN                       |        |          |
| 2022-06-16         1814,25 PLN<br>1475.00 PLN         ☑           2022-06-16         1814,25 PLN<br>1475.00 PLN         ☑           2022-07-21         1168,50 PLN<br>950.00 PLN         ☑                                                                                                    | 2022-06-16                 |                | 14                | <b>814,25 PLN</b><br>1475,00 PLN |        |          |
| 2022-06-16         1 814,25 PLN<br>1475:00 PLN         Image: Comparison of the state of the state of the stat   | 2022-06-16                 |                | 1 8               | <b>814,25 PLN</b><br>1475,00 PLN |        |          |
| 2022-07-21 1168,50 PLN<br>950,00 PLN<br>( 1 )                                                                                                    | 2022-06-16                 |                | 18                | <b>314,25 PLN</b><br>1475,00 PLN |        |          |
| ( 1 )                                                                                                    | 2022-07-21                 |                | 11                | 168,50 PLN<br>950,00 PLN         |        |          |
|                                                                                                    |                            |                |                   |                                  | <      | 1        |
|                                                                                                    |                            |                |                   |                                  |        |          |

# Księgowość

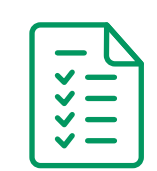

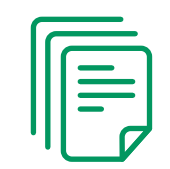

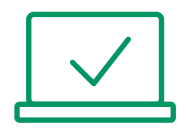

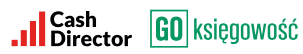

## **SPIS TREŚCI**

| KSIĘGOWOŚĆ      | 2  |
|-----------------|----|
| ZAMKNIJ MIESIĄC | 3  |
| DEKLARACJE      | 6  |
| ЈРК             | 8  |
| KPIR            | 10 |
| REJESTR VAT     | 10 |
| ZUS I PODATKI   | 11 |

#### KSIĘGOWOŚĆ

Po wejściu w zakładkę KSIĘGOWOŚĆ system wyświetli zestawienie podatów, ZUS oraz statystyka dokumentów w podziale na miesiące. W sekcjach dotyczących podatków oraz ZUS widnieje kwota deklaracji oraz kwota do zapłaty, dzięki czemu widać, czy istnieje zaległość w opłatach. Statystyka dokumentów ukazuje stosunek faktur sprzedażowych do kosztowych i operacji bankowych.

Deklaracie Deklaracia roczna IDK KDIR Rejestr VAT ZUS i podatki Środki trwała

|                          | nj micoląc – Di | enaracje benaracja rozna srn |         | o i podatiti ore | and criticate |         |          |         |
|--------------------------|-----------------|------------------------------|---------|------------------|---------------|---------|----------|---------|
| Ewidencje                |                 | Podatek VAT                  | 03/2022 | 04/2022          | 05/2022       | 06/2022 | 07/2022  | 08/2022 |
| KPiR                     | Zobacz          | Podatek                      | 825,00  | 1 892,00         | 1 094,00      | 742,00  | 0,00     | 0,00    |
| Ryczałt                  | Zobacz          | Pozostaje do zapłaty         | 825,00  | 1 892,00         | 1 094,00      | 742,00  | 0,00     | 0,00    |
| Rejestr VAT              | Zobacz          |                              |         |                  |               |         |          |         |
| Kontrola miesiąca        | Zobacz          | Podatek PIT                  | 03/2022 | 04/2022          | 05/2022       | 06/2022 | 07/2022  | 08/2022 |
| Deklaracie               | Zobacz          | Podatek                      | 0,00    | 0,00             | 0,00          | 0,00    | 0,00     | 0,00    |
| JPK                      | Zobacz          | Pozostaje do zapłaty         | 0,00    | 0,00             | 0,00          | 0,00    | 0,00     | 0,00    |
|                          |                 |                              |         |                  |               |         |          |         |
| Podatki i 7US do zaplatv |                 | zus                          | 03/2022 | 04/2022          | 05/2022       | 06/2022 | 07/2022  | 08/2022 |
| VAT 4 553.00             | Zapłać          | Podatek                      | 0,00    | 0,00             | 0,00          | 0,00    | 2 377,34 | 0,00    |
| PIT 0,00                 | Zapłać          | Pozostaje do zapłaty         | 0,00    | 0,00             | 0,00          | 0,00    | 0,00     | 0,00    |
| ZUS 0,00                 | Zapłać          | Statystyka dokumentów        | 03/2022 | 04/2022          | 05/2022       | 06/2022 | 07/2022  | 08/2022 |
|                          |                 | Faktury sprzedażowe          | 3       | 11               | 7             | 3       | 3        | 0       |
| Pojazdy Ewidencja        | przebiegu       | Faktury kosztowe             | 3       | 12               | 5             | 1       | 8        | 0       |
| Umowy leasingowe         | Remanent        | Operacje bankowe             | 0       | 0                | 0             | 0       | 0        | 0       |
| Noty koryguja            | ce              |                              |         |                  |               |         |          |         |

Dzięki sekcji Ewidencje można w szybki sposób przejść do danej zakładki klikając w "Zobacz" przy odpowiedniej pozycji.

W sekcji Podatki i ZUS do zapłaty pokazane są zsumowane kwoty od zapłaty za podatki oraz ZUS. Po kliknięciu w "Zapłać" ukaże się zakładka ZUS i podatki.

#### ZAMKNIJ MIESIĄC

W celu zamknięcia miesiąca należy przejść do zakładki KSIĘGOWOŚĆ / ZAMKNIJ MIESIĄC i wykonać następujące czynności:

| Podsumowan                  | ie <b>Zamkn</b>                                               | ij miesiąc Dek | laracje Dekla | aracja roczn | a JPK KPiR                   | Rejestr VAT | ZUS i podatki | Środki trwałe |                                |          |          |  |
|-----------------------------|---------------------------------------------------------------|----------------|---------------|--------------|------------------------------|-------------|---------------|---------------|--------------------------------|----------|----------|--|
| Rok: 2022 ~                 | tok: 2022 🗸 Optymalizacja - wyniki ankiety 🗸 🖨 Poblerz raport |                |               |              |                              |             |               |               |                                |          |          |  |
| styczeń                     | luty                                                          | marzec         | kwiecień      | maj          | czerwiec                     | lipiec      | sierpień      | wrzesień      | październik                    | listopad | grudzień |  |
| Krok 1                      |                                                               |                |               |              |                              | Krok 2      |               |               | Krok 3                         |          |          |  |
| (7)<br>Zweryfikuj dokumenty |                                                               |                |               |              | C<br>Uruchom proces kontroli |             |               |               | 8<br>Pełne zamknięcie miesiąca |          |          |  |

Na początku można, ale nie ma konieczności wykonania KORKU 1, czyli Zweryfikowania dokumentów, które były wprowadzone w danym miesiącu w systemie.

Po wykonaniu tej czynności należy wybrać KROK 2 Uruchom proces kontroli, wówczas wygenerują się deklaracje, dowody wewnętrzne takie jak amortyzacje oraz koszty bankowe. W celu weryfikacji wygenerowanych deklaracji PIT, VAT należy sprawdzić dokumenty przechodząc do zakładki Księgowość / Deklaracje. W tej zakładce należy również zatwierdzić zaliczkę na podatek dochodowy (PIT). Natomiast zatwierdzenie pliku JPK\_V7 następuję z poziomu Księgowość / JPK.

Dodatkowo po prawej stronie wyświetli się lista z czynnościami, które należy wykonać w celu zamknięcie miesiąca (gdy wszystkie etapy zostaną wykonane statusy zaktualizują się na kolor zielony).

Po zatwierdzeniu deklaracji należy wrócić do zakładki Zamknij miesiąc i zamknąć go nakierowując kursorem myszy na przycisk Pełne zamknięcie miesiąca.

| Statusy czynności zamknięcia miesiąca |                  |  |  |  |  |  |  |  |
|---------------------------------------|------------------|--|--|--|--|--|--|--|
| TYTUŁ                                 | STATUS WYKONANIA |  |  |  |  |  |  |  |
| Zatwierdzenie deklaracji PIT/PPE      | $\otimes$        |  |  |  |  |  |  |  |
| Zatwierdzenie ZUS DRA                 | $\otimes$        |  |  |  |  |  |  |  |
| Zatwierdzenie JPK-VAT7                | $\odot$          |  |  |  |  |  |  |  |
| Zamknięcie miesiąca                   | $\otimes$        |  |  |  |  |  |  |  |
| Wysłanie informacji o podatkach       | $\otimes$        |  |  |  |  |  |  |  |
| Wysłanie ZUS DRA                      | $\otimes$        |  |  |  |  |  |  |  |
| Oznaczenie firmy jako zamknięta       | $\otimes$        |  |  |  |  |  |  |  |

Wyświetli się wówczas zestawienie wszystkich danych z danego okresu rozliczeniowego, które należy zatwierdzić przyciskiem Zamknij miesiąc.

| Dane firmy     |                      | Status dokumentów            |              |                          | VAT-7                                            |                                                     | POBIERZ DEKLARACJI      |
|----------------|----------------------|------------------------------|--------------|--------------------------|--------------------------------------------------|-----------------------------------------------------|-------------------------|
| Nazwa firmy:   | Karol Przedsiębiorca | Dokumenty FS niezaksiegowane | k            | (SIEGUJ FS               | Wysokość podstawy opodat                         | kowania z tytułu dostawy towarów oraz ś             | wiadczenia usług        |
| Тур:           | JDG                  | Dokumenty FZ niezaksiegowane | F            | (SIEGUJ FZ               | na terytorium kraju, opodat                      | kowanych stawką 22% albo 23%, oraz kor              | ekty dokonanej 35 071,0 |
| Księgowość:    | KPIR                 |                              | SP           | RAWDŻ DOK                | Vérokočí podatku paležnos                        | usiany<br>na z basku dostruus tourarów oraz świadsz | ania usius na           |
| NIP:           | 5249905868           | - Boxamenty mespranazone     |              |                          | terytorium kraju, opodatkov                      | vanych stawką 22% albo 23%, oraz korekt             | y dokonanej 8 066,0     |
| Podatnik VAT:  | Tak                  | Podsumowanie KPiR            |              | POBIERZ KPIR             | zgodnie z art. 89a ust. 1 i 4 u                  | istawy                                              |                         |
| Metoda kasowa: | Nie                  | POPRZEDNI MIESIA             | C ROZLICZANY | <pre>/ NARASTAJĄCO</pre> | Łączna wysokość podstawy                         | opodatkowania                                       | 35 071,0                |
| VAT raport:    | Miesięczny           | Przychody: 0,00              | 35 071,42    | 35 071,42                | Łączna wysokość podatku n                        | ależnego                                            | 8 066,0                 |
| PIT:           | Miesięczny           | Koszty: 0,00                 | 9 650,00     | 9 650,00                 | Wysokość nadwyżki podatki                        | u naliczonego nad należnym z poprzednie             | ej deklaracji           |
| PIT raport:    | Liniowa              | Dochód: 0,00                 | 25 421,42    | 25 421,42                | Wartość netto z tytułu naby                      | cia pozostałych towarów i usług                     | 9 650,0                 |
|                |                      |                              |              |                          | Wysokość podatku naliczon                        | ego z tytułu nabycia pozostałych towarów            | ri usług 2 220,0        |
|                |                      |                              |              |                          | Łączna wysokość podatku n                        | aliczonego do odliczenia                            | 2 220,0                 |
|                |                      |                              |              |                          | Wysokość podatku podlegaj                        | ąca wpłacie do Urzędu skarbowego                    | 5 846,0                 |
|                |                      |                              |              |                          | Wysokość nadwyżki podatki                        | u naliczonego nad należnym                          |                         |
|                |                      |                              |              |                          | Wysokość nadwyżki podatki<br>okres rozliczeniowy | u naliczonego nad należnym do przeniesi             | enia na następny        |
|                |                      |                              |              |                          | Rejestr sprzedaży VAT                            |                                                     | POBIERZ REJEST          |
|                |                      |                              |              |                          | STAWKA                                           | NETTO                                               | VA                      |
|                |                      |                              |              |                          | 23.00%                                           | 35071.42                                            | 8066.4                  |
|                |                      |                              |              |                          | Rejestr zakupu VAT                               |                                                     | POBIERZ REJEST          |
|                |                      |                              |              |                          | STAWKA                                           | NETTO                                               | VA                      |
|                |                      |                              |              |                          | 23.00%                                           | 9650.00                                             | 2219.5                  |

### Znaczenie kolorów miesięcy

W zakładce KSIĘGOWOŚĆ / ZAMKNIĘCIE MIESIĄCA występują następujące oznaczenia kolorystyczne:

- szary
- żółty
- zielony.

| an Lorr optim | nalizacja - wyniki ankiety |          | ✓ ⊖ Pobier | z raport |                  |          |          |               |               |        |
|---------------|----------------------------|----------|------------|----------|------------------|----------|----------|---------------|---------------|--------|
| styczeń lut   | ty marzec                  | kwiecień | maj        | czerwiec | lipiec           | sierpień | wrzesień | październik   | listopad      | grudzi |
|               | Krok 1                     |          |            |          | Krok 2           |          |          | Kro           | < 3           |        |
| C             | ?) (6)                     |          |            | $\odot$  |                  |          |          | (*)           | de este de se |        |
|               | Zweryfikuj dokumenty       |          |            | Urucho   | om proces kontro |          |          | Pełne zamknię | cie miesiąca  |        |
|               |                            |          |            |          |                  |          |          |               |               |        |
|               |                            |          |            |          |                  |          |          |               |               |        |
|               |                            |          |            |          |                  |          |          |               |               |        |
|               |                            |          |            |          |                  |          |          |               |               |        |
|               |                            |          |            |          |                  |          |          |               |               |        |
|               |                            |          |            |          |                  |          |          |               |               |        |
|               |                            |          |            |          |                  |          |          |               |               |        |
|               |                            |          |            |          |                  |          |          |               |               |        |
|               |                            |          |            |          |                  |          |          |               |               |        |
|               |                            |          |            |          |                  |          |          |               |               |        |
|               |                            |          |            |          |                  |          |          |               |               |        |
|               |                            |          |            |          |                  |          |          |               |               |        |
|               |                            |          |            |          |                  |          |          |               |               |        |
|               |                            |          |            |          |                  |          |          |               |               |        |
|               |                            |          |            |          |                  |          |          |               |               |        |

Kolor szary oznacza okres sprzed rozpoczęcia korzystania z systemu. W przypadku, gdy istnieje potrzeba wprowadzenia dokumentów do takiego miesiąca należy przejść do zakładki USTAWIENIA / BILANS OTWARCIA PIT i zmienić datę w punkcie 1. Zaczynam prowadzić księgowość w tej aplikacji od miesiąca.

#### Bilans otwarcia KPiR 😮

| 1. Zaczynam prowadzić księgowość w tej aplikacji od miesiąca: |                 |   |  |  |  |  |  |  |  |
|---------------------------------------------------------------|-----------------|---|--|--|--|--|--|--|--|
| Zaczynam prowadzić KPiR w systemie od miesiąca: 2             | 022-05          | 0 |  |  |  |  |  |  |  |
| 2. Wprowadź podsumowania kolumn KPiR na koniec                | miesiąca: 😮     |   |  |  |  |  |  |  |  |
| Wprowadź podsumowanie kolumn KPiR na koniec mie               | esiąca: 2022-04 |   |  |  |  |  |  |  |  |
| Sprzedaż towarów i usług:                                     | 0.00            |   |  |  |  |  |  |  |  |
| Pozostałe przychody:                                          | 0.00            |   |  |  |  |  |  |  |  |
| Zakup towarów handlowych i materiałów:                        | 0.00            |   |  |  |  |  |  |  |  |
| Koszty uboczne zakupu:                                        | 0.00            |   |  |  |  |  |  |  |  |
| Wynagrodzenia w gotówce i naturze:                            | 0.00            |   |  |  |  |  |  |  |  |
| Pozostałe wydatki:                                            | 0.00            |   |  |  |  |  |  |  |  |
| Zanisz zmiany Apului                                          |                 |   |  |  |  |  |  |  |  |

Kolorem żółtym zaznaczone są wszystkie zamknięte okresy. Użytkownik ma możliwość otwarcia wcześniej zamkniętego miesiąca. W tym celu należy kliknąć na miesiąc, który chcemy otworzyć. Pod Miesiąc zamknięty (Krok 3) pojawi się "Zmiana statusu miesiąca na otwarty".

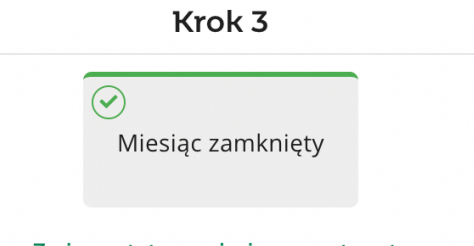

Zmiana statusu miesiąca na otwarty

Po kliknięciu w zmianę statusu, miesiąc zostanie ponownie otwarty.

Kolor zielony dotyczy otwartych okresów, czyli takich, które nie zostały jeszcze rozliczone. W momencie wystawiania faktury system automatycznie podpowiada otwarty okres księgowy.

#### DEKLARACJE

W zakładce KSIĘGOWOŚĆ / DEKLARACJE znajdują się trzy sekcje: Deklaracje, Aktualizacja deklaracji oraz Filtry.

| AKTUALIZA   | CJA DEKLARACJI    |   | Podsumow          | /anie Z       | amknij miesiąc | Deklaracje    | Deklaracja roczna         | a JPK       | KPiR Reje  | estr VAT – ZUS i poda  | atki Środk  | trwał  | e              |
|-------------|-------------------|---|-------------------|---------------|----------------|---------------|---------------------------|-------------|------------|------------------------|-------------|--------|----------------|
| Miesiąc     | 2022-07           |   | Deklaracje        |               |                |               |                           |             |            |                        |             |        |                |
| Aktua       | alizuj deklaracje |   | <b>Q</b> Wyszu    | ukaj          |                |               |                           |             |            |                        |             |        |                |
| FILTRUJ     |                   | ^ | 🗆 zatw. 👳         | WYS. 👳        | TERMIN 🚽       | RODZAJ DEKLA  | RACJI 😄                   |             |            | KWOTA<br>PODATKU 😄     | ZAPŁACONO 👳 | D      | O ZAPŁATY 🖯    |
| OKRES DEKLA | ARACJI            | ^ |                   | $\otimes$     | 2022-08-25     | VAT za 2022/  | 07 (1)                    |             |            | -1 722,00              | 0,          | 00     | 0,00           |
| Data od     | 2022-07           |   |                   | $\otimes$     | 2022-08-20     | DRA właścicie | ela (Karol Przedsiębiorci | a) (1) za 2 | 022/07 (1) | 2 377,34               | 2 377,      | 34     | 0,00           |
| Data do     | 2022-07           |   | Pozycje od 1 do 2 | 2 z 2 łącznie |                |               |                           |             |            |                        |             |        | < 1 →          |
| TYP DEKLARA | \CJI              | ~ |                   |               |                |               |                           |             |            |                        |             |        |                |
| STATUS      |                   | ~ |                   |               |                |               |                           |             | Podsum     | nowanie widocznych ope | Zap         | lacono | Do zapłaty     |
|             |                   |   |                   |               |                |               |                           |             |            | ,,,,,                  | 2           | 377,34 | 0,00           |
| OPCJE ZAAV  | WANSOWANE         | ~ |                   |               |                |               |                           |             |            |                        |             |        | Wersja: latest |
| POBIERZ RA  | APORT             | ~ |                   |               |                |               |                           |             |            |                        |             |        |                |

Po najechaniu na daną deklarację, ukażą się opcje dokumentu (w zależności od statusu i rodzaju dokumentu):

- Rozliczenia pokazuje szczegóły rozliczenia danej deklaracji
- Zatwierdź zatwierdza zgodność danej deklaracji
- Drukuj drukuje szczegóły dotyczące danej deklaracji
- Komentarze pokazuje okno komentarzy użytkownika
- UPO pobiera UPO, gdy dokument został wysłany drogą elektroniczną
- Pobierz pobiera na dysk lokalny dokument w formacie pdf
- Wyślij wysyła dany dokument na zdefiniowany adres mailowy.

| 🗆 ZATW. 🕆 | WYS. 🕀    | TERMIN 🗸   | RODZAJ | Deklaracji 🖯 |           |        | KWO | dta<br>Datku ≑ | ZAPŁACONO 👙 | DO ZAPŁATY 😄 |      |
|-----------|-----------|------------|--------|--------------|-----------|--------|-----|----------------|-------------|--------------|------|
|           | $\otimes$ | 2022-08-25 | VAT za | 2022/07 (1)  |           |        |     |                | -1 722,00   | 0,00         | 0,00 |
|           | $\otimes$ | 2022-08-20 | DRA w  | Rozliczenia  | Zatwierdź | Drukuj | UPO | Komentarze     | 2 377,34    | 2 377,34     | 0,00 |

#### Aktualizacja deklaracji

W przypadku nieaktualnych deklaracji, wypełnienie przycisku Aktualizuj deklaracje będzie koloru zielonego. Po uruchomieniu procesu aktualizacji poprzez kliknięcie w przycisk Aktualizuj deklaracje, deklaracje zostaną przeliczone za wszystkie okresy poczynając od stycznia danego roku aż do miesiąca wskazanego w polu Miesiąc. Po zakończonej aktualizacji zielone wypełnienie przycisku Aktualizuj deklaracje nie wyświetli się.

| AKTUALIZA | CJA DEKLARACJI    | AKTUALIZAC | IA DEKLARACJI   |
|-----------|-------------------|------------|-----------------|
| Miesiąc   | 2022-07           | Miesiąc    | 2022-07         |
| Aktu      | alizuj deklaracje | Aktual     | izuj deklaracje |
|           |                   |            |                 |

#### Automatyczna aktualizacja deklaracji

W celu uruchomienia automatycznego aktualizowania deklaracji należy przejść do zakładki USTAWIENIA / FIRMA i zaznaczyć parametr Automatycznie odświeżaj deklaracje.

| Inne                                                                    |                     |       |   |  |  |  |  |
|-------------------------------------------------------------------------|---------------------|-------|---|--|--|--|--|
| Czy wprowadzać ŚT do ewidencji ŚT gdy < limitu jednorazowego odpisu 🛛 😧 |                     |       |   |  |  |  |  |
| Automatycznie odświeżaj deklaracje                                      | <ul><li>✓</li></ul> |       |   |  |  |  |  |
| Korzystam z kasy fiskalnej:                                             |                     | Zmień | 0 |  |  |  |  |
| Zapisz Anuluj                                                           |                     |       |   |  |  |  |  |

Wówczas każdorazowe przejście do zakładki KSIĘGOWOŚĆ / DEKLARACJE spowoduje przeliczanie deklaracji o nowo zaksięgowane dokumenty lub zmienione uprawnienia systemowe.

#### JPK

W zakładce KSIĘGOWOŚĆ / JPK znajduje się lista plików jpk, filtry oraz opcje zaawansowane.

| FILTRUJ ^                |         | Podsumov    | wanie           | Zamknij       | miesiąc        | Deklaracje D   | eklaracja ro             | czna <b>JPK</b> ł    | <pre>⟨PiR Rejest</pre>  | r VAT – ZU                       | S i podatki 🤌                 | rodki trwałe          |                       |                             |
|--------------------------|---------|-------------|-----------------|---------------|----------------|----------------|--------------------------|----------------------|-------------------------|----------------------------------|-------------------------------|-----------------------|-----------------------|-----------------------------|
| OKRES                    |         | ^           | Jednolite p     | liki kont     | rolne          |                |                          |                      |                         |                                  |                               |                       |                       |                             |
| Data od                  | 2022-06 |             |                 |               |                |                |                          |                      |                         |                                  |                               |                       |                       |                             |
| Data do 2022-08          |         | Q, Wyszukaj |                 |               |                |                |                          |                      |                         |                                  |                               |                       |                       |                             |
| TYP DEKLARACJI<br>STATUS |         | ~<br>~      | 🗆 zatw. 🛛       | WYS. 🗧        | OKRES<br>OD ©  | OKRES<br>DO 0  | rodzaj<br>Deklaracji 🕁   | PODATEK<br>NALEŻNY 😄 | PODATEK<br>NALICZONY :: | LICZBA<br>WIERSZY<br>SPRZEDAŻY 🌣 | LICZBA<br>WIERSZY<br>ZAKUPU 🔅 | RODZAJ<br>GENEROWANIA | Data<br>Kalkulacji :: | CZYNNY<br>PODATNIK<br>VAT ÷ |
| OPCJE ZAAWANSOWANE       |         | ~           |                 | $\otimes$     | 2022-<br>06-01 | 2022-<br>06-30 | JPK_V7 za<br>2022/06 (1) | 1 017,75             | 276,00                  | 3                                | 1                             | Standardowy           | 2022-07-21            | •                           |
|                          |         |             |                 | $\otimes$     | 2022-<br>07-01 | 2022-<br>07-31 | JPK_V7 za<br>2022/07 (1) | 333,50               | 2 055,69                | 2                                | 3                             | Standardowy           | 2022-08-03            | •                           |
| Anuluj wysyła            | nie     |             | Pozycje od 1 do | 2 z 2 łącznie |                |                |                          |                      |                         |                                  |                               |                       |                       | < 1 →                       |
|                          |         |             |                 |               |                |                |                          |                      |                         |                                  |                               |                       |                       | Wersja: latest              |

Po najechaniu kursorem na daną pozycję wyświetlą się opcje dokumentu (w zależności o statusu):

- Pobierz pobiera plik w formacie xml
- Wyślij wysyła jpk drogą elektroniczną do dedykowanego US
- Odśwież JPK odświeża dokument, jeśli po jego wygenerowaniu zostały wprowadzone zmiany
- Zmień nr referencyjny pozwala na zmianę nr referencyjnego pliku
- Zatwierdź / Cofnij zatwierdzenie pozwala na zatwierdzenie, bądź cofnięcie zatwierdzonego wcześniej dokumentu
- Usuń usuwa dokument.

| 🗌 ZATW. 🗘 | WYS. 😄    | OKRES<br>OD 😄  | OKRES<br>DO \$ | rodzaj<br>Deklaracji 🔅   | PODATEK<br>NALEŻNY 😄 | PODATEK<br>NALICZONY 🕀 | LICZBA<br>WIERSZY<br>SPRZEDAŻY 😄 | LICZBA<br>WIERSZY<br>ZAKUPU 🖨 | RODZAJ<br>GENEROW/ | ANIA | data<br>Kalkulacji 🕀 | CZYNNY<br>PODATNIK<br>VAT 😄 |
|-----------|-----------|----------------|----------------|--------------------------|----------------------|------------------------|----------------------------------|-------------------------------|--------------------|------|----------------------|-----------------------------|
|           | $\otimes$ | 2022-<br>06-01 | 2022-<br>06-30 | JPK_V7 za<br>2022/06 (1) | 1 017,75             | 276,00                 | 3                                | 1                             | Standard           | owy  | 2022-07-21           | •                           |
|           | $\otimes$ | 2022-<br>07-01 | Pobierz        | Wyślij 00                | lśwież JPK           | Zmień nr referenc      | yjny Cofnij                      | zatwierdzenie                 | Usuń               | wy   | 2022-08-03           | •                           |

#### Generowanie JPK KPiR

Plik JPK\_KPiR składa się z dwóch sekcji które zawierają ściśle określone elementy.

Pierwsza sekcja KPiR informacja zawiera: wartość spisu z natury na początek i koniec roku, koszty uzyskania przychodu, dochód.

Druga sekcja KPiR wiersze, uwzględnione są następujące pozycje:

- liczba porządkowa
- datę zdarzenia gospodarczego
- numer dowodu księgowego
- dane kontrahenta
- opis zdarzenia
- przychód
- zakupy
- wydatki.

W celu wygenerowania pliku JPK\_KPiR w systemie, należy przejść do zakładki KSIĘGOWOŚĆ / JPK. Następnie z lewej strony ekranu rozwinąć Opcje zaawansowane i wybrać przycisk Generuj.

| OPCJE ZAAWANSOWANE | ^ |
|--------------------|---|
| Generuj            |   |
| Anuluj wysyłanie   |   |

W nowym oknie należy wybrać typ JPK jako JPK\_KPiR oraz okres, za który ma zostać wygenerowany plik JPK\_KPiR i ponownie kliknąć przycisk Generuj.

| Generuj J | PK          |  | × |
|-----------|-------------|--|---|
| Тур ЈРК   | JPK_PKPIR ~ |  |   |
| Okres od  | 2022-07     |  |   |
| Okres do  | 2022-07     |  |   |
| Generuj   | Anuluj      |  |   |

#### KPIR

W zakładce KSIĘGOWOŚĆ / KPIR widać zestawienie przychodów, kosztów i dochodów w danym roku w podziale na miesiące.

Po lewej stronie znajduje się sekcja Pobierz raport gdzie można wygenerować raport KPiR w zależności od potrzeb.

| POBIERZ RAPORT                                | Podsumowanie | Zamknij miesiąc Deklaracje | Deklaracja roczna JPK <b>KP</b> | R Rejestr VAT | ZUS i podatki | Środki trwałe |
|-----------------------------------------------|--------------|----------------------------|---------------------------------|---------------|---------------|---------------|
| □ Wyślij do osoby kontaktowej 🕑<br>2022 🗸 8 ✓ | Rok<br>2022  |                            |                                 |               |               |               |
| KPiR - zestawienie roczne                     | MIESIĄC      | LICZBA DOKUMENTÓW          | PRZ                             | CHODY         | KOSZTY        | DOCHÓD        |
| KPiR dokumentami                              | Grudzień     | 0                          | 0,                              | 0 PLN         | 0,00 PLN      | 0,00 PLN      |
| KDiD wa kalkulacii DIT                        | Listopad     | 0                          | 0,                              | 0 PLN         | 0,00 PLN      | 0,00 PLN      |
|                                               | Październik  | 0                          | 0,                              | 0 PLN         | 0,00 PLN      | 0,00 PLN      |
| KPIR liniami dokumentow                       | Wrzesień     | 0                          | 0,                              | 0 PLN         | 0,00 PLN      | 0,00 PLN      |
| KPiR zestawienie roczne wg<br>PIT             | Sierpień     | 0                          | 0,                              | 0 PLN         | 0,00 PLN      | 0,00 PLN      |
|                                               | Lipiec       | 5                          | 1 450,                          | 0 PLN         | 8 937,79 PLN  | -7 487,79 PLN |
| Odśwież dane                                  | Czerwiec     | 4                          | 4 425,                          | 0 PLN         | 1 200,00 PLN  | 3 225,00 PLN  |
|                                               | Maj          | 12                         | 8 938,                          | 1 PLN         | 4 182,00 PLN  | 4 756,11 PLN  |
|                                               | Kwiecień     | 22                         | 16 899,                         | 0 PLN         | 8 672,99 PLN  | 8 226,21 PLN  |
|                                               | Marzec       | 6                          | 5 582,                          | 0 PLN         | 1 995,00 PLN  | 3 587,60 PLN  |
|                                               | Luty         | 4                          | 15 500,                         | 0 PLN         | 155,00 PLN    | 15 345,00 PLN |
|                                               | Styczeń      | 17                         | 35 071,                         | 2 PLN         | 9 650,00 PLN  | 25 421,42 PLN |

#### **REJESTR VAT**

W zakładce KSIĘGOWOŚĆ / REJESTR VAT pokazane jest zestawienie kwot sprzedaży i zakupu netto, kwot sprzedaży i zakupu vat oraz kwot vat do US w danym roku w podziale na miesiące.

Po lewej stronie znajduje się sekcja Pobierz raport gdzie można wygenerować raport rejestru VAT w zależności od potrzeb.

| POBIERZ RAPORT                                         | Podsumowanie | Zamknij miesiąc Deklaracje | Deklaracja roczna | JPK KPiR Rejestr VAT | ZUS i podatki Š | rodki trwałe  |
|--------------------------------------------------------|--------------|----------------------------|-------------------|----------------------|-----------------|---------------|
| □ Wyślij do osoby kontaktowej 🚱<br>2022 ~ 8 ~          | Rok<br>2022  |                            |                   |                      |                 |               |
| Rejestr VAT zakupu -                                   | MIESIĄC      | SPRZEDAŻ NETTO             | SPRZEDAŻ VAT      | ZAKUP NETTO          | ZAKUP VAT       | VAT DO US     |
| dokumentami                                            | Grudzień     | 0,00 PLN                   | 0,00 PLN          | 0,00 PLN             | 0,00 PLN        | 0,00 PLN      |
| Rejestr VAT zakupu -                                   | Listopad     | 0,00 PLN                   | 0,00 PLN          | 0,00 PLN             | 0,00 PLN        | 0,00 PLN      |
| pozycjami dokumentow                                   | Październik  | 0,00 PLN                   | 0,00 PLN          | 0,00 PLN             | 0,00 PLN        | 0,00 PLN      |
| Rejestr VAT zakupu - związany<br>ze sprzedażą mieszaną | Wrzesień     | 0,00 PLN                   | 0,00 PLN          | 0,00 PLN             | 0,00 PLN        | 0,00 PLN      |
| Rejestr VAT sprzedaży -                                | Sierpień     | 0,00 PLN                   | 0,00 PLN          | 0,00 PLN             | 0,00 PLN        | 0,00 PLN      |
| dokumentami                                            | Lipiec       | 1 450,00 PLN               | 333,50 PLN        | 8 937,79 PLN         | 2 055,69 PLN    | 0,00 PLN      |
| Rejestr VAT sprzedaży -                                | Czerwiec     | 4 425,00 PLN               | 1 017,75 PLN      | 1 200,00 PLN         | 276,00 PLN      | 742,00 PLN    |
| dokumentami - seriami                                  | Maj          | 8 938,11 PLN               | 2 055,77 PLN      | 4 182,00 PLN         | 961,86 PLN      | 1 094,00 PLN  |
| Rejestr VAT sprzedaży -<br>dokumentami - datami        | Kwiecień     | 16 899,20 PLN              | 3 886,82 PLN      | 8 672,99 PLN         | 1 994,79 PLN    | 1 892,00 PLN  |
| Rejestr VAT sorzedaży -                                | Marzec       | 5 582,60 PLN               | 1 284,00 PLN      | 1 995,00 PLN         | 458,85 PLN      | 825,00 PLN    |
| dokumenty nierozliczone -                              | Luty         | 15 500,00 PLN              | 3 565,00 PLN      | 155,00 PLN           | 35,65 PLN       | 3 529,00 PLN  |
| uokumentami                                            | Styczeń      | 35 071,42 PLN              | 8 066,43 PLN      | 9 650,00 PLN         | 2 219,50 PLN    | 5 846,00 PLN  |
| Uzgodnienie rejestrów VAT do<br>deklaracji             |              |                            |                   |                      |                 | Wersia: late: |

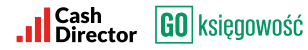

#### ZUS I PODATKI

Zakładka KSIĘGOWOŚĆ / ZUS I PODATKI pokazuje zestawienie wszystkich deklaracji.

Po lewej stronie znajduje się sekcja Bilans, Filtruj, Pobierz raport.

| BILANS                                           |            | ~ | Podsumowanie                | Zamknij miesiąc | Deklaracje   | Deklaracja roczna | JPK K | PiR Rejestr VAT | ZUS i podatki       | Środki trwał | e                       |
|--------------------------------------------------|------------|---|-----------------------------|-----------------|--------------|-------------------|-------|-----------------|---------------------|--------------|-------------------------|
| FILTRUJ                                          |            | ^ | ZUS i podatki               |                 |              |                   |       |                 |                     |              |                         |
| OKRES DEKLARA                                    | ACJI       | ^ | <b>Q</b> Wyszukaj           |                 |              |                   |       |                 |                     |              |                         |
| Data od                                          | 2019-08    |   |                             |                 |              |                   |       |                 |                     |              |                         |
| Data do                                          | 2022-08    |   |                             | RODZAJ          | OPIS 😄       |                   |       |                 | ZAPŁACONO 🌣         |              | DO ZAPŁATY 🔅            |
|                                                  |            | _ | 2022-02-25                  | VAT             | VAT za 2022/ | /01 (1)           |       |                 | 0,00                |              | 5 846,00                |
| TYP DEKLARACJI                                   |            | ~ | 2022-03-25                  | VAT             | VAT za 2022/ | /02 (1)           |       |                 | 0,00                |              | 3 529,00                |
| STATUS                                           |            | ^ | 2022-04-25                  | VAT             | VAT za 2022/ | /03 (1)           |       |                 | 0,00                |              | 825,00                  |
| Zatwierdzo                                       | one        |   | 2022-05-25                  | VAT             | VAT za 2022/ | /04 (1)           |       |                 | 0,00                |              | 1 892,00                |
| <ul> <li>Skorygowa</li> <li>Niewysłan</li> </ul> | ie         |   | 2022-06-25                  | VAT             | VAT za 2022/ | /05 (1)           |       |                 | 0,00                |              | 1 094,00                |
| <ul> <li>Ukryj ocze<br/>rozliczenie</li> </ul>   | ekujące na |   | 2022-07-25                  | VAT             | VAT za 2022/ | /06 (1)           |       |                 | 0,00                |              | 742,00                  |
| Niezapłaco                                       | one        |   | Pozycje od 1 do 6 z 6 łączi | nie             |              |                   |       |                 |                     |              | < 1 ⇒                   |
| POBIERZ RAPO                                     | ORT        | ~ |                             |                 |              |                   |       | Podsumowanie    | widocznych operacji | Zapłacono    | Do zapłaty<br>13 928,00 |

Dzięki bilansowi można zestawić zaznaczone deklaracje ze stanem środków na rachunku.

Przy pomocy nałożonych fitrów, takich jak okres deklaracji, typ deklaracji, czy status można w łatwy sposób odnaleźć potrzebne dokumenty.

| BILANS                      | ^                            | Podsumowanie              | Zamknij mie | esiąc Deklaracje    | Deklaracja roczna        | a JPK K | PiR Rejestr VAT | ZUS i podatki      | Środki trwał | e             |
|-----------------------------|------------------------------|---------------------------|-------------|---------------------|--------------------------|---------|-----------------|--------------------|--------------|---------------|
| Środki na ra<br><b>0,00</b> | achunku                      | ZUS i podatki             |             |                     |                          |         |                 |                    |              |               |
| Zaznaczono<br>5 421,00      | 0                            | <b>Q</b> Wyszukaj         |             |                     |                          |         |                 |                    |              |               |
| Pozostaje<br>-5 421,00      |                              |                           | RODZAJ      | OPIS ¢              |                          |         |                 | ZAPŁAC             | ONO ::       | DO ZAPŁATY 🗧  |
|                             |                              | 2022-02-25                | VAT         | VAT za 2022/01 (1)  |                          |         |                 |                    | 0,00         | 5 846,00      |
| FILTRUJ                     | ^                            | 2022-08-20                | ZUS         | ZUS właściciela (Ka | rol Przedsiębiorca) - za | 2022/07 |                 | 2                  | 377,34       | 0,00          |
| OKRES DEKLA                 | ARACJI ^                     | 2022-03-25                | VAT         | VAT za 2022/02 (1)  |                          |         |                 |                    | 0,00         | 3 529,00      |
| Data od                     | 2019-08                      | 2022-04-25                | VAT         | VAT za 2022/03 (1)  |                          |         |                 |                    | 0,00         | 825,00        |
| Data do                     | 2022-08                      | 2022-05-25                | VAT         | VAT za 2022/04 (1)  |                          |         |                 |                    | 0,00         | 1 892,00      |
| TYP DEKLARA                 | CJI V                        | 2022-06-25                | VAT         | VAT za 2022/05 (1)  |                          |         |                 |                    | 0,00         | 1 094,00      |
| STATUS                      | ~                            | 2022-07-25                | VAT         | VAT za 2022/06 (1)  |                          |         |                 |                    | 0,00         | 742,00        |
|                             |                              | 2022-08-25                | VAT         | VAT za 2022/07 (1)  |                          |         |                 |                    | 0,00         | 0,00          |
| POBIERZ RA                  | APORT ^                      | Pozycje od 1 do 8 z 8 łąc | znie        |                     |                          |         |                 |                    |              | < 1 →         |
| 🗆 Wyślij do                 | osoby kontaktowej 📀          |                           |             |                     |                          |         |                 |                    | Zapłacono    | Do zapłaty    |
| Data od                     | 2022-07-01                   |                           |             |                     |                          |         | Podsumowanie w  | idocznych operacji | 2 377,34     | 13 928,00     |
| Data do                     | 2022-08-03                   |                           |             |                     |                          |         |                 |                    |              | Wersja: lates |
| Wynagrod<br>zapłaty - w     | zenia i ZUS do<br>/g dat dok |                           |             |                     |                          |         |                 |                    |              |               |